How to use PrimerExplorer V5

# 1. Primer design using M13 as the template (Target)

### 1.1 Uploading the target sequence

The target sequence is uploaded in the PrimerExplorer V5 startup window (Figure 1.1).

First, click on the "Browse" button to select the target sequence file. The target sequence entered is set to less than 2 k bp. Three types of file formats are supported, plain text format (sequence only), FASTA format, and GenBank format.

Next, a parameter set (primer design conditions) is chosen from one of the three below.

1) Automatic Judgment: Based on the GC content of the target sequence, the initial parameter setting is specified. If the GC content is 45% or less, the "AT rich" parameters are used; if greater than 60%, the "GC rich" parameters are used. For all others, the "Normal" parameters are used.

2) Normal: The user enters the primer design conditions manually to design the primers. As the default conditions, the "Normal" parameters from 1) above are displayed.

3) User Assignment: Click on the [Browse...] button on the right and specify the parameter file of primer design conditions saved on the PC. The specified parameter file will be used as the initial setting to design the primers.

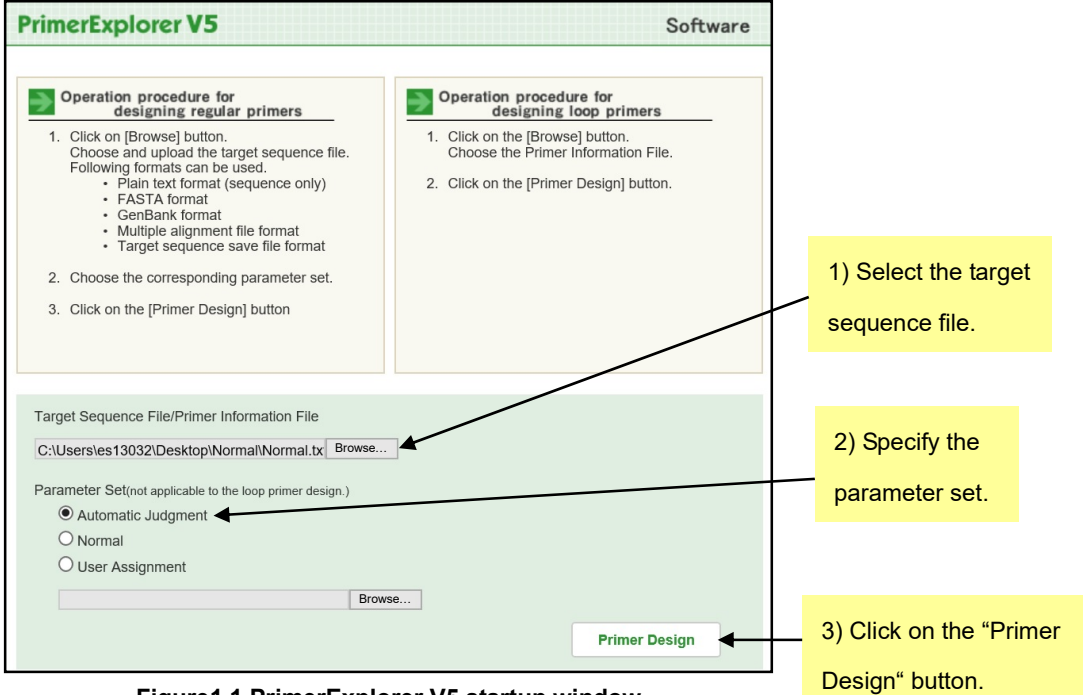

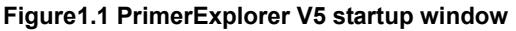

The default parameter set is "automatic judgment." In "automatic judgment," the GC content of the target sequence is automatically calculated, and the primer design conditions are automatically selected in the following primer design conditions ("Normal sequences primer design conditions" "GC rich sequences primer design conditions," "AT rich sequences primer design conditions ").

Next, click on the "Primer Design" button.

#### 1.2 Designing the primer (Easy Mode)

As an example, a portion of the M13 sequence (length 1969 bp, GC content = 48.2%) will be used to design the primers. Click on the "Generate" button (Figure 1.2). This mode eliminates the need to change parameters and displays five primer sets that are likely to have high amplification efficiency. It automatically narrows down and prioritizes primer set candidates. The "Generate sets" box shows that five primer sets have been designed. Clicking on the "Display" button will display the Primer Set List results (Figure 1.3).

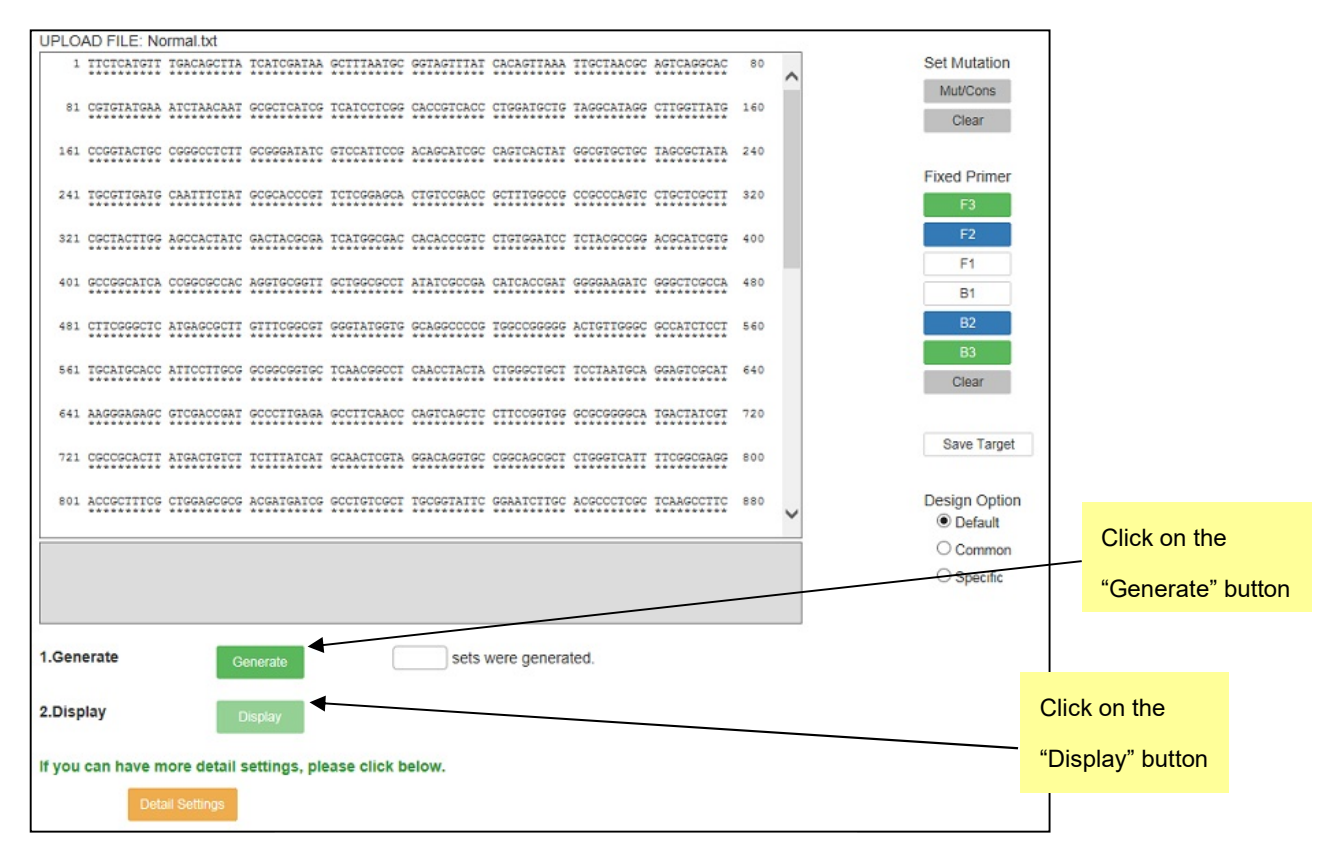

Figure1.2 Primer design window in Easy Mode

A list of primer sets designed on the target sequence appears in a separate window, and you can save the list in an Excel file by clicking the "Save List" button. Here, check the button at the left end of the window, and click on the "Confirm." The Primer Set Details window appears with detailed primer information for the checked primer sets (Figure 1.4). Check for problematic findings in each parameter. Click on the "Primer Information" for each primer set to save the information for that primer. This information should be used to design loop primers. In this window, clicking the "Save" button allows the sequence information of each primer to be set in an Excel file.

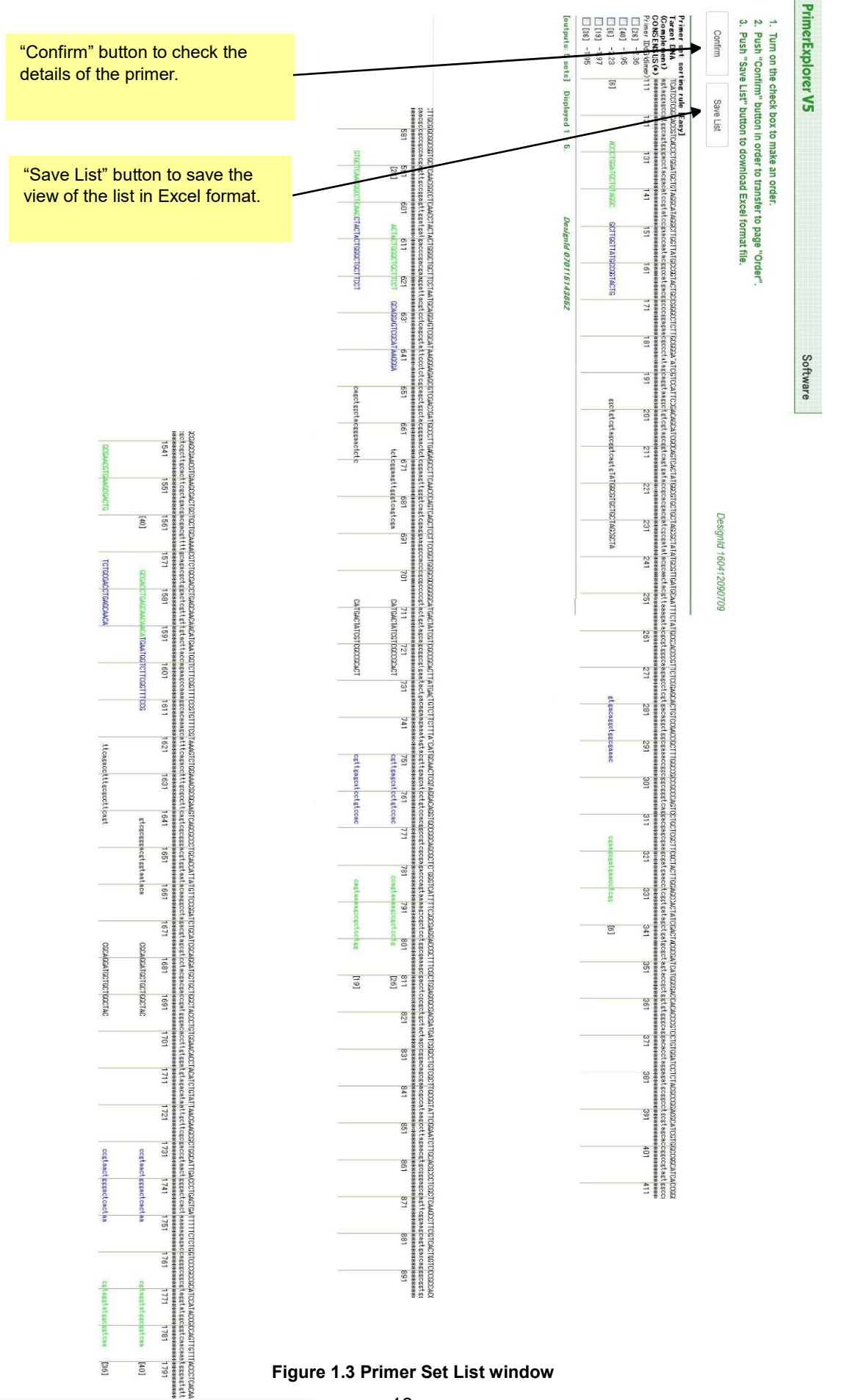

| 1.<br>2.   | Push<br>Push | "Prim<br>"Save | er Infor<br>" butto | mation<br>n to do | " butt<br>wnloa | on to<br>d the | download Primer Info<br>primer information in | rmation format<br>the screen disp | file for loop prir<br>blay layout. | ner designing.        |  |  |  |
|------------|--------------|----------------|---------------------|-------------------|-----------------|----------------|-----------------------------------------------|-----------------------------------|------------------------------------|-----------------------|--|--|--|
|            |              |                |                     |                   |                 |                |                                               |                                   |                                    | DesignId 190319111918 |  |  |  |
|            |              |                |                     |                   |                 |                |                                               | To save the                       | primer                             |                       |  |  |  |
| P          | rimer Ir     | ofrma          | tion                | Sa                | ve              |                |                                               | sequence i                        | oformation                         |                       |  |  |  |
| 1          | ID:26        | ▼              | dimer(rr            | ninimum           | )dG=-2          | 36             |                                               | Sequence ii                       | normation,                         |                       |  |  |  |
| labe       | 5'pos        | 3'pos          | len Tm              | 5'dG              | 3'dG            | GCrate         | Sequence                                      | click on the                      | "Save"                             |                       |  |  |  |
| F3         | 607          | 624            | 18 59.4             | 42 -3.96          | -4.69           | 0.56           | ACTACTGGGCTGCTTC                              | СТ                                |                                    |                       |  |  |  |
| B3         | 784          | 802            | 19 60.3             | 31 -5.20          | -4.90           | 0.58           | GTCCTCGCCGAAAATG.                             | ACC                               |                                    |                       |  |  |  |
| FIP        |              |                | 41                  |                   |                 |                | AGCTGACTGCGTTGAA                              | GGCTCT-GCAGG                      | AGTCGCATAAGG                       | GA                    |  |  |  |
| BIP        |              |                | 40                  |                   |                 |                | CATGACTATCGTCGCC                              | SCACT-CACCTG                      | TCCTACGAGTTG                       | 2                     |  |  |  |
| F2         | 628          | 646            | 19 60.8             | 88 -6.10          | -5.20           | 0.58           | GCAGGAGTCGCATAAG                              | GGA                               |                                    |                       |  |  |  |
| F1c        | 668          | 689            | 22 65.6             | 68 -5.49          | -5.93           | 0.55           | 5 AGCTGACTGGGTTGAA                            | GGCTCT                            | To save the                        | primer information    |  |  |  |
| B2         | 751          | 769            | 19 59.3             | 31 -5.50          | -5.40           | 0.58           | CACCTGTCCTACGAGT                              | IGC                               |                                    |                       |  |  |  |
| B1c        | 709          | 729            | 21 64.3             | 31 -4.56          | -6.57           | 0.57           | CATGACTATCGTCGCC                              | GCACT                             | for use in de                      | esigning the loop     |  |  |  |
|            |              |                |                     |                   |                 |                |                                               |                                   | primers, clic                      | k on the "Primer      |  |  |  |
| Pr         | imer Inf     | ormati         | on                  | Sav               | е               |                |                                               |                                   | Information                        | ' button              |  |  |  |
| 2          | ID·40        |                | dimer(mi            | nimum)            | dG=-1 9         | 95             |                                               |                                   | Information                        | button.               |  |  |  |
| label      | 5'pos        | 3'nos          | len Tm              | 5'dG              | 3'dG (          | GCrate         | Sequence                                      |                                   |                                    |                       |  |  |  |
| F3         | 1576         | 1593           | 18 59.7             | 2 -7.03           | -4.72           | 0.56           | GCGACCTGAGCAACAAC                             | A                                 |                                    |                       |  |  |  |
| B3         | 1769         | 1786           | 18 59.08            | 8 -5.00           | -5.75           | 0.56           | AACTGGCGGTATGGATG                             | iC                                |                                    |                       |  |  |  |
| FIP        |              |                | 41                  |                   |                 |                | ACATAATGGTGCAGGGC                             | CGCTG-TGAATGGTCTTCGGTTTCCG        |                                    |                       |  |  |  |
| BIP        |              |                | 40                  |                   |                 |                | CGCAGGATGCTGCTGGC                             | CTAC-AATCACTCAGGGTCAATGCC         |                                    |                       |  |  |  |
| F2         | 1594         | 1613           | 20 59.76            | 6 -4.07           | -5.30           | 0.50           | TGAATGGTCTTCGGTTI                             | CCG                               |                                    |                       |  |  |  |
| F1c        | 1643         | 1663           | 21 65.3             | 9 -3.29           | -7.42           | 0.57           | ACATAATGGTGCAGGGC                             | GCTG                              |                                    |                       |  |  |  |
| B2         | 1733         | 1752           | 20 59.64            | 4 -4.06           | -5.40           | 0.50           | AATCACTCAGGGTCAAI                             | GCC                               |                                    |                       |  |  |  |
| B1c        | 1677         | 1696           | 20 65.39            | 9 -7.02           | -5.42           | 0.65           | CGCAGGATGCTGCTGGC                             | TAC                               |                                    |                       |  |  |  |
|            |              |                |                     |                   |                 |                |                                               |                                   |                                    |                       |  |  |  |
|            |              |                |                     | -                 |                 |                |                                               |                                   |                                    |                       |  |  |  |
| Pr         |              | ormati         | on                  | Sav               | e               | 20             |                                               |                                   |                                    |                       |  |  |  |
| ა<br>Iabel | 5'nos        | 3'nos          | aimer(mii<br>Ion Tm | 5'dG              | 3'dG (          | 23<br>GCrate   | Sequence                                      |                                   |                                    |                       |  |  |  |
| F3         | 128          | 145            | 18 60.5             | 5 -5.84           | -5.42           | 0.61           | ACCCTGGATGCTGTAG                              | C                                 |                                    |                       |  |  |  |
| B3         | 317          | 334            | 18 59.6             | 1 -6.54           | -6.03           | 0.61           | GGCTCCAAGTAGCGAAG                             | C                                 |                                    |                       |  |  |  |
| FIP        |              |                | 40                  |                   |                 |                | GTGACTGGCGATGCTGT                             | CGG-GCTTGGTT                      | ATGCCGGTACTG                       |                       |  |  |  |
| BIP        |              |                | 39                  |                   |                 |                | TATGGCGTGCTGCTAGCGCTA-CAAAGCGGTCGGACAGTG      |                                   |                                    |                       |  |  |  |
| F2         | 150          | 169            | 20 60.49            | 9 -5.85           | -4.23           | 0.55           | 0.55 GCTTGGTTATGCCGGTACTG                     |                                   |                                    |                       |  |  |  |
| F1c        | 198          | 217            | 20 65.19            | 9 -4.90           | -6.19           | 0.65           | GTGACTGGCGATGCTGI                             | CGG                               |                                    |                       |  |  |  |
|            | 279          | 296            | 18 60.06            | 6 -5.01           | -5.05           | 0.61           | .61 CAAAGCGGTCGGACAGTG                        |                                   |                                    |                       |  |  |  |
| B2         | 210          |                |                     |                   |                 |                | 7 TATGGCGTGCTGCTAGCGCTA                       |                                   |                                    |                       |  |  |  |

Figure 1.4 Primer Set Details window

# 1.3 Designing the primer (Expert Mode)

Although Easy Mode enables you to design primers with some capability, Expert Mode allows you to design with better capability or customized primers. To jump to the Expert Mode (Figure 1.6), click on the "Detail Setting" button in Easy Mode window (Figure 1.5). The default parameter set is "automatic judgment". In "automatic judgment", the GC content of the target sequence is automatically calculated, and the primer design conditions are automatically selected in the following primer design conditions ("Normal sequences primer design conditions", "GC rich sequences primer design conditions" and "AT rich sequences primer design conditions"). As indicated in the primer design window, "Parameter Set" of "Normal" has been selected. Normal parameter conditions are as indicated in Figure 1.6.

Next, click on the "Generate" button to start the primer design. When the primer design starts, the message area will indicate the status of progress in the primer design. The number of primer candidates for each region that fulfills the parameter conditions is displayed, as well as the number of inner primers (FIP, BIP) for each region. Based on these data, the primer sets are created. In this example, a total of 1,000 primer sets ware designed (Figure 1.7). Clicking on the "Display" button will display the Primer Set List result.

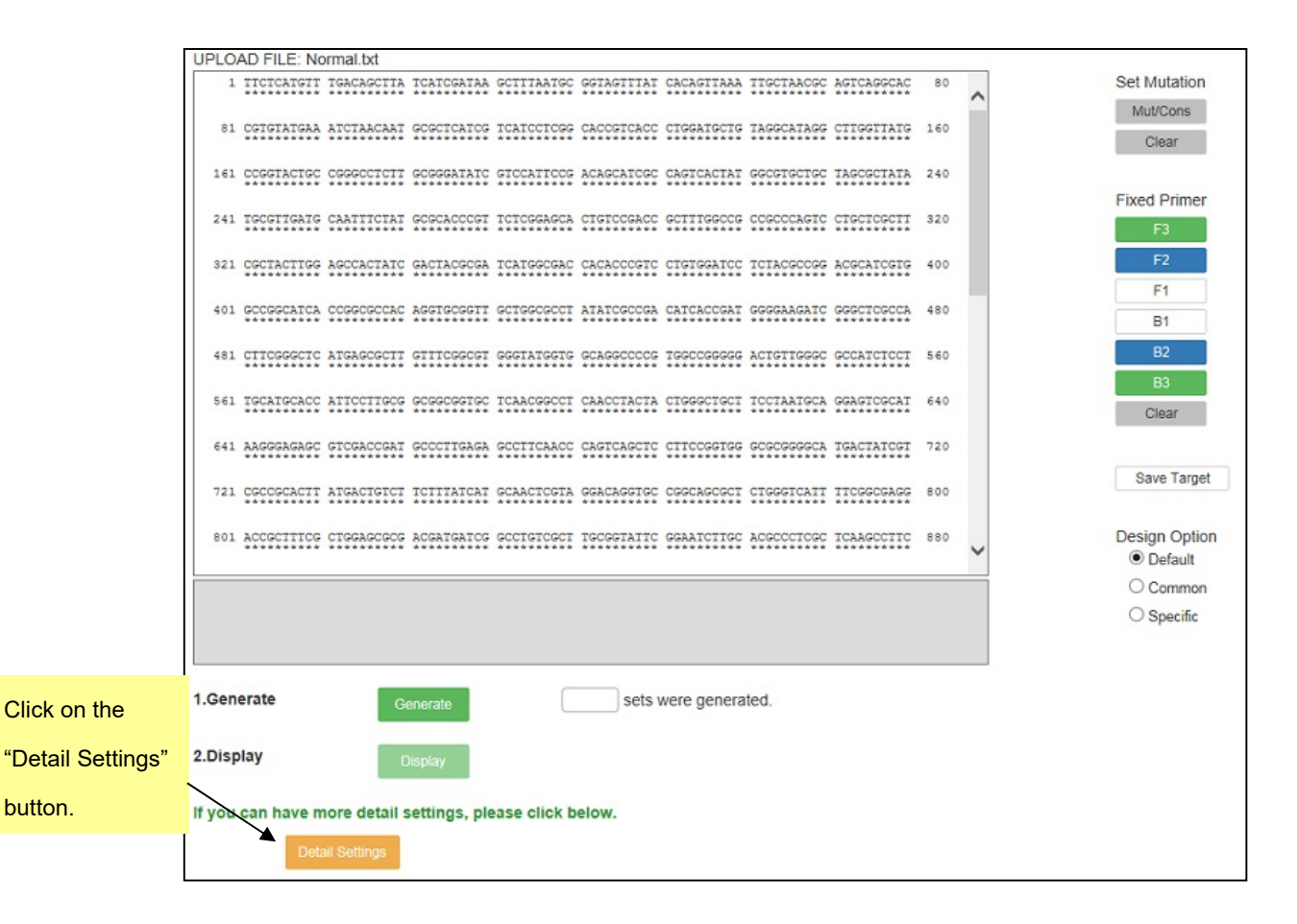

Figure 1.5 Primer design window

| UPLOAD FILE: Normal.b                             | ĸt                                |                                                                                                    |                    |
|---------------------------------------------------|-----------------------------------|----------------------------------------------------------------------------------------------------|--------------------|
| 1 TICTCATGIT IGACA                                | SCITA TCATCGATAA                  | CONTINUES OFFICIAL CREATING TRANSPORT AND A Set Mutation Mut/Cons                                                                     |                    |
| 81 CETETATEAA ATCTA                               | ACAAT GCGCTCATCG                  | TOATCCTCGG CACOUTCACC CTBOATGCTS TAGGCATAGE CTTGGTTATE 160 Clear                                                                      |                    |
| 161 CCGGTACTGC CGGGCC                             | CTCIT GCGGGATATO                  | GTOCRATICOS ACAGCATOGO CASTCACTAR GEOGRACIAS TAGOGOTARIA 240<br>Fixed Primer                                                          |                    |
| 241 ISCGIIGAIG CAATT                              | ICIAT GCGCACCCGI                  | TOTOGRANCA CTETCORACE OCTITERCOS CORCOLARES CTECTORETI 420                                                                            |                    |
| 321 COCTACTING AGOCA                              | CTATC GACTACGCGA                  | TOLIGOCOLO CACACCOSTO CIGIGOLICO TOLIGOCOSO ADOCATORIO 400                                                                            |                    |
| 401 GCCGGCATCA CCGGC                              | SCCAC AGGIGCGGII                  | GOTIGGIGGET ATATOGCOGA CATCACOGAT GOGGAAGATE GOGGTOGOCA 480 B1                                                                        |                    |
|                                                   |                                   |                                                                                                    |                    |
| Sel Idealdeace Affect                             | TTUCS GEGGEGGIGE                  | ICARCENCE CARCENCIA CONSISTENCE TOCINATORS GRAFIDICAL 440 Clear                                                                       |                    |
| 221 0000000077 37030                              | CONT SCOULDERS                    | Social Case Case Case Case Control Care Control Care Case Case Case Case Case Case Case Cas                                           |                    |
| ROL ACCOUNTING CTORA                              | 2020 2022702702                   |                                                                                                    |                    |
|                                                   |                                   | Objective                                                                                                    |                    |
| Number of Primer Candic<br>1000 Primer set(s) wes | dates: F1=251, F<br>re generated. | 2=242, F3=553, B1=253, B2=213, B3=568, FID=318, BID=268 O Common<br>O Specific                                                        |                    |
|                                                   |                                   |                                                                                                    | Click on the       |
| 1.Select Range                                    | Ignore range                      |                                                                                                    | "Generate" button. |
|                                                   | O Within F2-B2                    | Targeting Range                                                                                                    |                    |
| 2.Generate                                        | Generate                          | T000 sets were generated.                                                                                                    |                    |
| 0 Directory                                       | Conciato                          | Deer (f. e.) Dieleurd - Ordin Dub Neee                                                                                                |                    |
| o.Display                                         | Display                           | Page 1 V Displayed. Sorting Rule None                                                                                                 | Click on the       |
| Basic De                                          | sianina                           | please click below.                                                                                                    | "Disales" button   |
| Parameter Condition                               |                                   |                                                                                                    | "Display" button.  |
| Farameter Condition                               | Ľ                                 | Save Parameter Reset Parameter                                                                                                    |                    |
| Length                                            | F1c/B1c                           | 20 0 22 0                                                                                                    |                    |
|                                                   | F2/B2                             |                                                                                                    |                    |
|                                                   |                                   |                                                                                                    | "Parameter Set"    |
| Tm                                                | F1c/B1c                           | 64 0 - 66 0                                                                                                    | of "Normal" has    |
|                                                   | F2/B2<br>F3/B3                    | $ \begin{bmatrix} 59 & \bigcirc \\ 59 & \bigcirc \\ \end{bmatrix} = \begin{bmatrix} 61 & \bigcirc \\ 61 & \bigcirc \\ \end{bmatrix} $ |                    |
|                                                   |                                   |                                                                                                    | been selected.     |
| GC rate(%)                                        | 40 - 65                           |                                                                                                    |                    |
| dG threshold                                      | 5'stability                       | [-3 <sup>2</sup> ]                                                                                                    |                    |
|                                                   | 3'stability                       |                                                                                                    |                    |
|                                                   | dimer check                       | -2.5                                                                                                    |                    |
| Distances                                         | (F2-B2)                           | 120 🗘 - 180 🗘                                                                                                    |                    |
|                                                   | Loop(F1c-F2)<br>F2-F3             |                                                                                                    |                    |
|                                                   | F1c-B1c                           |                                                                                                    |                    |
|                                                   |                                   |                                                                                                    |                    |
| Limitations                                       | F1c/B1c<br>F2/B2                  | 3                                                                                                    |                    |
|                                                   | F3/B3<br>Sets                     | 3                                                                                                    |                    |
|                                                   | 0000                              | 1000                                                                                                    |                    |
| Mutation/Consensus                                | Peculiarity                       | Permission                                                                                                    |                    |
|                                                   | high level                        | F1c 5'term B1c 5'term E                                                                                                    |                    |
|                                                   |                                   | F3 3'term 🔲 B3 3'term 🔲                                                                                                    |                    |
|                                                   |                                   | F1c inner                                                                                                    |                    |
|                                                   |                                   | F2 Inner U B2 Inner U F3 Inner C B3 Inner C                                                                                           |                    |
|                                                   |                                   | F1c 3'term 🗌 B1c 3'term                                                                                                    |                    |
|                                                   | Ļ                                 | F2 5'term 🔲 B2 5'term 🔲                                                                                                    |                    |
|                                                   | low level                         | F3 5'term 🔲 B3 5'term 🔲                                                                                                    |                    |
|                                                   |                                   | Desat Parameter                                                                                                    |                    |
|                                                   |                                   | Reset Patamoto                                                                                                    |                    |
|                                                   |                                   |                                                                                                    |                    |

Figure 1.6 Expert Mode

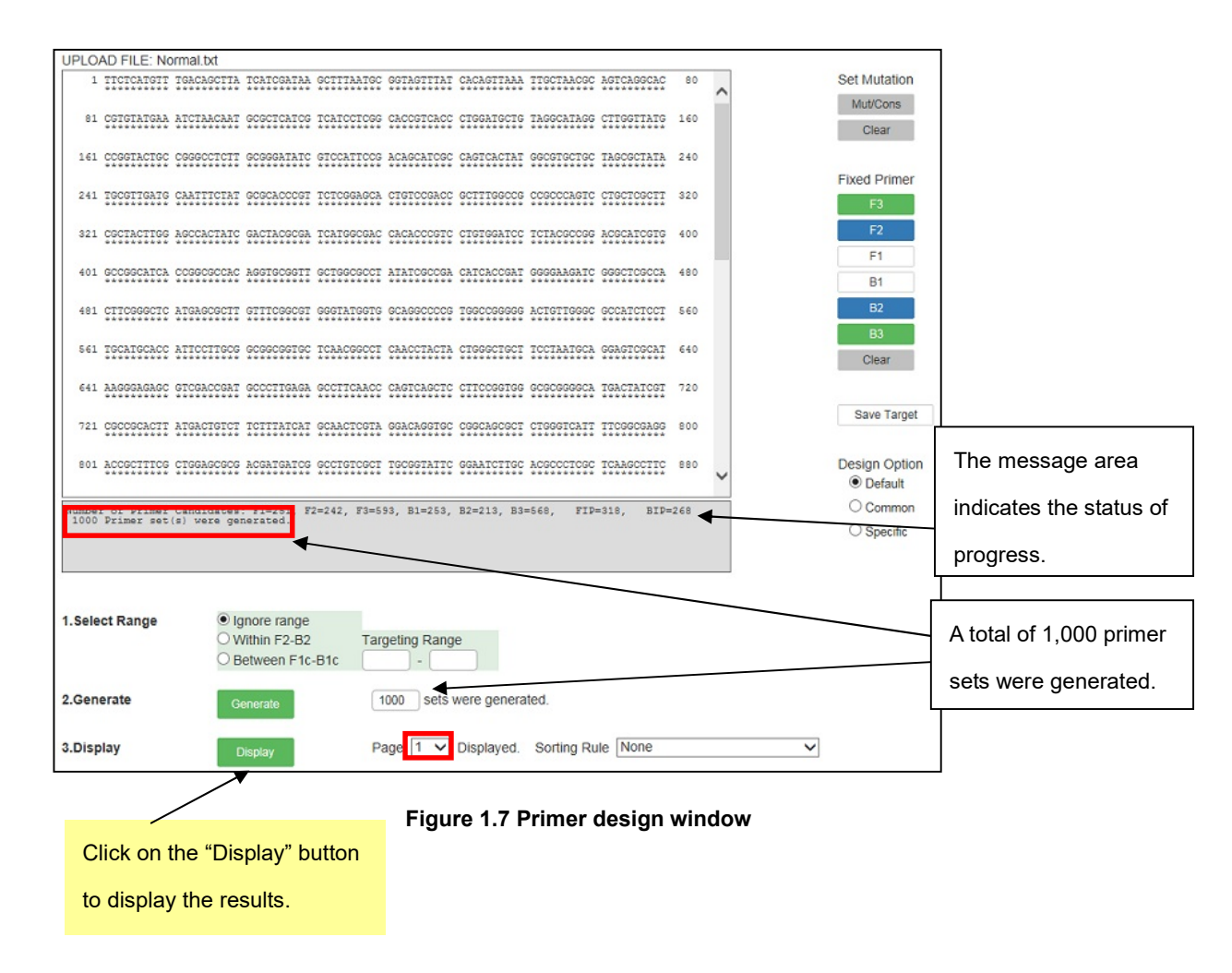

### 1.4 Displaying the results

Primer Set List window (Figures 1.5a, 1.5b) shows the ID number of each primer set on the left, and to its right the change in free energy, which indicates the propensity for dimer formation. A low value of the change in free energy results in a higher likelihood of dimer formation and thus the primer set is unacceptable. Green capital letters indicate the region F3, blue capital letters indicate the region F2, black lower-case letters indicate the region F1c, black capital letters the region B3, and green lower-case letters the B3 region.

The primer set is designed with the 5' end of F2 as the origin, and primer sets that fulfill the primer design conditions are displayed for the entire target sequence from the 5' end toward the 3' end. For each region F2, ones from other regions (regions F3, F1c, B1c, B2 and B3) are determined and displayed. After displaying the primers designed for the target sequence from the 5' end to the 3' end, the design is re-started from the 5' end to the 3' end. This operation is repeated until 1,000 primer design candidates are generated.

In this example, the length of the input target is 1,969 bp, and after the first round from the 5' end to the 3' end, 55 primer sets have been designed. After the second round, primers are designed from set 56 to set 110. The 5' end of the region F2 included in the final primer set after the first round is at 1,281 bp (the 5' end of F3 is 1,439 bp). (See Figure 1.5b) Several primers are then selected to compare the specific conditions.

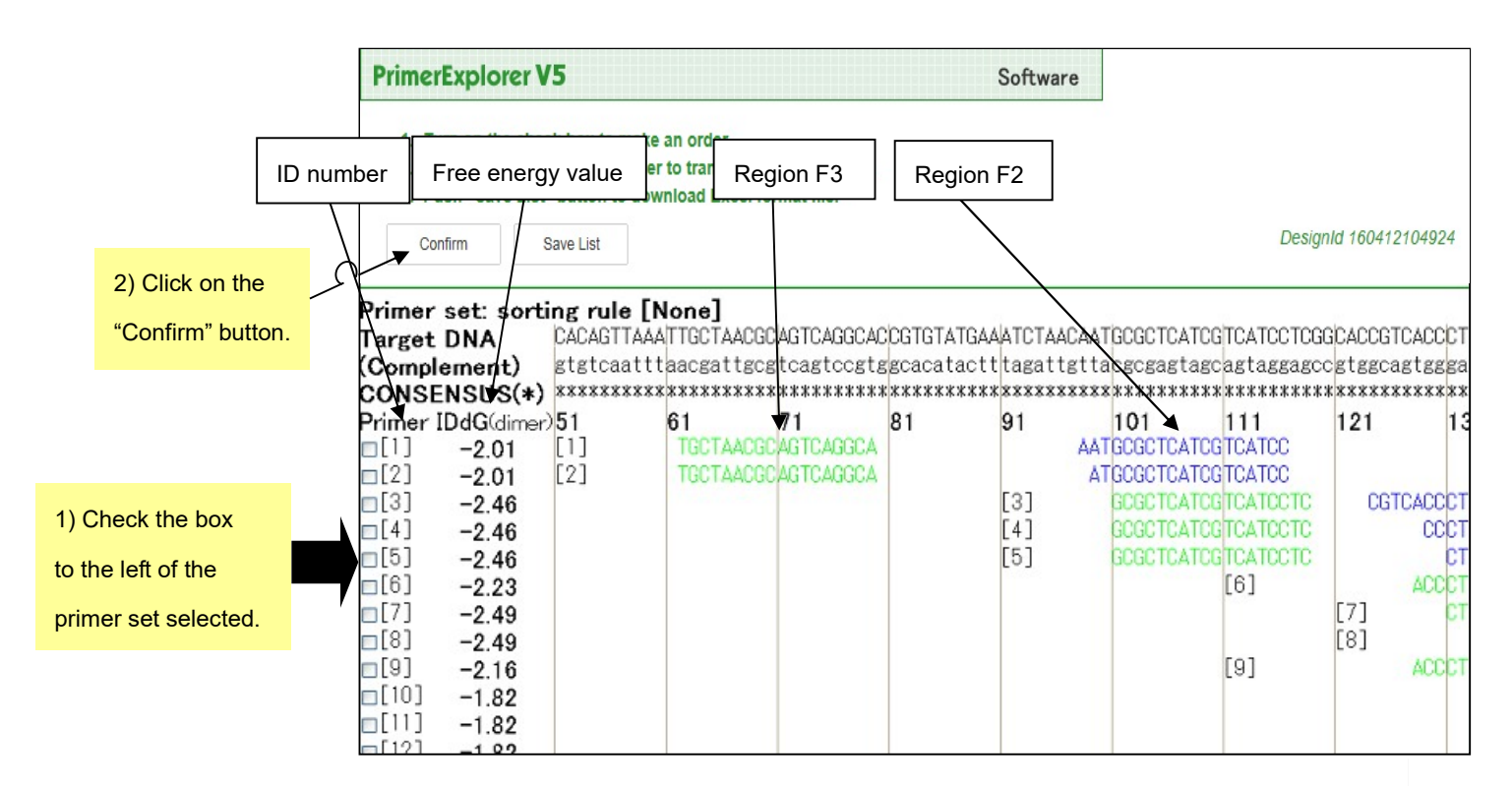

Figure 1.8a Primer Set List window-1 (page 1)

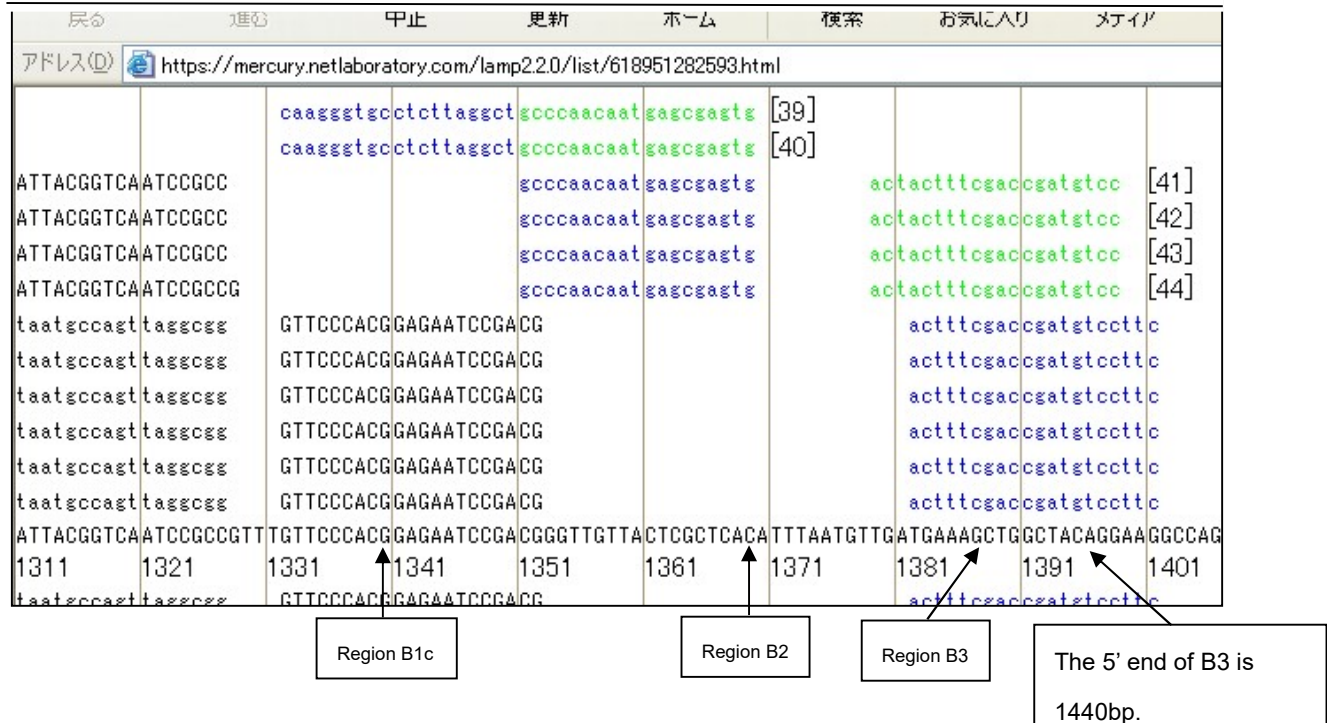

Figure 1.8b Primer Set List window-2 (page 2)

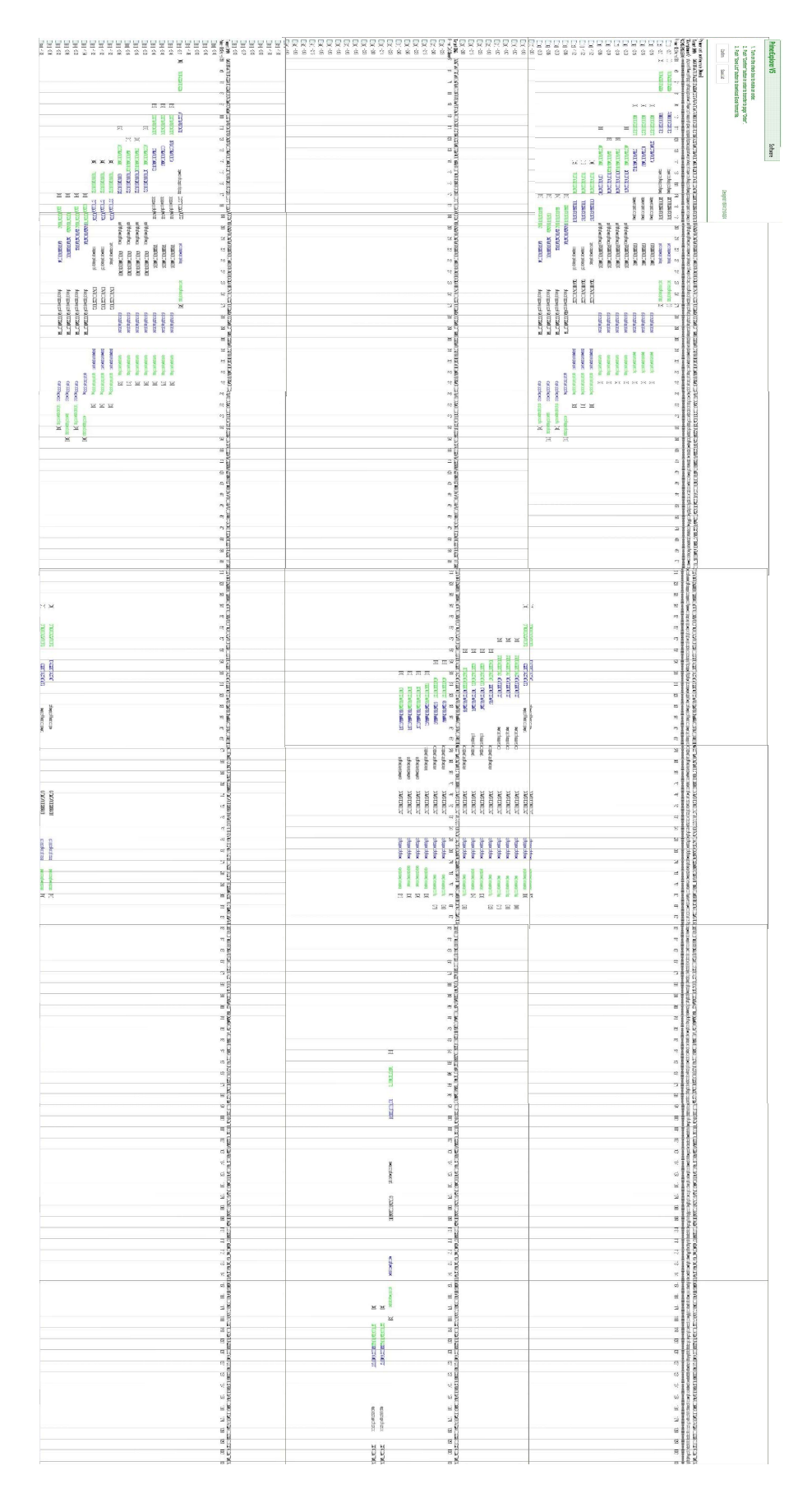

Figure 1.9 Primer Set List (full view)

# 1.5 Primer set selection

Three to five or more primer sets that amplify different regions in the target sequence are designed, and their actual reactivities are compared to select the appropriate primer sets. If the region to amplify is pre-determined, the primer sets that amplify the region are selected.

If the appropriate primer is selected from among the multiple primer sets designed in the same region, detail information is compared. Here is an example of comparing two primer sets (ID number 1 and 2) in the Primer Set List window (Figure 1. 8a). First, check the boxes located to the left of each primer set, and click on the "Details" to open the Primer Set Details window (Figure 1.10).

|           | Prin        | ner le   | ength     | _        | Tm         |          | 5' end stability                           |
|-----------|-------------|----------|-----------|----------|------------|----------|--------------------------------------------|
| Loca      | ation of th | ne 3' e  | ənd       |          |            |          | 3' end stability                           |
| Location  | of the 5'   | end      |           |          | /          |          | GC content                                 |
|           | Prim        | ner Info | ormation  |          | Save       |          |                                            |
|           | 1           | D:1      | din       | ner(mini | imum)dG-   | -2.01    | Sequences                                  |
|           | label 5     | pos 3    | 3'pos len | n Tm     | 5'dG 3'd   | G GCrate | Sequence                                   |
|           | F3          | 62       | 79 18     | 8 60.91  | -4.49 -6.2 | 25 0.56  | TGCTAACGCAGTCAGGCA                         |
| ID number | B3          | 250      | 268 19    | 9 59.11  | -6.85 -4.  | 56 0.53  | GGGTGCGCATAGAAATTGC                        |
|           | FIP         |          | 41        | I        |            |          | GCAGTACCGGCATAACCAAGCC-AATGCGCTCATCGTCATCC |
|           | BIP         |          | 39        | )        |            |          | GCCTCTTGCGGGATATCGTCC-GCTAGCAGCACGCCATAG   |
|           | F2          | 98       | 116 19    | 9 59.84  | -5.73 -4.7 | 76 0.53  | AATGCGCTCATCGTCATCC                        |
|           | F1c         | 149      | 170 22    | 2 65.71  | -4.98 -5.8 | 35 0.59  | GCAGTACCGGCATAACCAAGCC                     |
|           | B2          | 217      | 234 18    | 3 59.71  | -5.23 -4.0 | 0.61     | GCTAGCAGCACGCCATAG                         |
|           | B1c         | 174      | 194 21    | 64.55    | -5.93 -6.0 | 0.62     | GCCTCTTGCGGGATATCGTCC                      |
|           |             |          |           |          |            |          |                                            |
|           | Prim        | ner Info | ormation  |          | Save       |          |                                            |
|           | 2 IC        | D:2      | din       | ner(mini | imum)dG=   | -2.01    |                                            |
|           | label 5     | 'pos 3   | 3'pos len | n Tm     | 5'dG 3'd   | G GCrate | Sequence                                   |
|           | F3          | 62       | 79 18     | 8 60.91  | -4.49 -6.2 | 25 0.56  | TGCTAACGCAGTCAGGCA                         |
|           | B3          | 250      | 268 19    | 9 59.11  | -6.85 -4.  | 56 0.53  | GGGTGCGCATAGAAATTGC                        |
|           | FIP         |          | 40        | )        |            |          | GCAGTACCGGCATAACCAAGCC-ATGCGCTCATCGTCATCC  |
|           | BIP         |          | 39        | 9        |            |          | GCCTCTTGCGGGATATCGTCC-GCTAGCAGCACGCCATAG   |
|           | F2          | 99       | 116 18    | 3 59.08  | -6.97 -4.7 | 76 0.56  | ATGCGCTCATCGTCATCC                         |
|           | F1c         | 149      | 170 22    | 2 65.71  | -4.98 -5.8 | 35 0.59  | GCAGTACCGGCATAACCAAGCC                     |
|           | B2          | 217      | 234 18    | 3 59.71  | -5.23 -4.0 | 0.61     | GCTAGCAGCACGCCATAG                         |
|           | B1c         | 174      | 194 21    | 64.55    | -5.93 -6.0 | 0.62     | GCCTCTTGCGGGATATCGTCC                      |

Figure 1.10 Primer Set Details window

In the window displayed as in Figure 1.10, check for the stability of the 3' end at region F2, the 5' end at region F1c, the 3' end at region B2, and the 5' end at region B1c, in each primer set. Since these are the starting points for gene amplification by primers, their end stability is important. Specifically, check to see whether the ⊿G (stability) is -4.0 kcal/mol or lower. For example, the end with  $\angle$ G = -6.5 kcal/mol is more stable than the end with  $\angle$ G = -4.0 kcal/mol.

There is a "Primer Information" button above each ID number (Figure 1.11). This button should be used to design loop primers for the primer set selected. To save the primer sequence information, click on the "Save" (Figure 1.11). Click on the "Primer Information" to save the primer information to be used to explain loop primer design.

|                |         |          |        |     |        |       |       |        |                 | To save the primer       |     |
|----------------|---------|----------|--------|-----|--------|-------|-------|--------|-----------------|--------------------------|-----|
|                | P       | imer In  | format | ion |        | Sav   | /e    | -      |                 |                          |     |
|                | 1       |          |        | dim | er(min | imum) | dG=-2 | 01     |                 | sequence information,    |     |
|                | label   | 5'705    | 3'nos  | lon | Tm     | 5'dG  | 3'dG  | GCrate | Sequence        | click on the "Save"      |     |
|                | F3      | 62       | 79     | 18  | 60.91  | -4.49 | -6.25 | 0.56   | тесталесслетеле | GCA                      |     |
|                | B3      | 250      | 268    | 19  | 59 11  | -6.85 | -4.56 | 0.53   | GGGTGCGCATAGAAA | TTGC                     |     |
|                | FIP/    | 200      | 200    | 41  | 00.11  | 0.00  | 4.00  | 0.00   | GCAGTACCGCCATAA |                          | TCC |
| ļ              |         |          |        |     |        |       |       |        | GCCTCTTGCGGGATA |                          | G   |
| To save the p  | orimer  | infor    | matic  | n   | 59 84  | -5 73 | -4 76 | 0.53   | AATGCGCTCATCGTC | ATCC                     | 10  |
| for use in de  | eianin  | a the    | loon   |     | 65 71  | -4.98 | -5.85 | 0.59   | GCAGTACCGCCATAA | CCARCC                   |     |
|                | Signin  | guic     | юор    |     | 59 71  | -5.23 | -4.07 | 0.61   | GCTAGCAGCACGCCA | TAG                      |     |
| primers, click | c on th | ie "Pr   | imer   |     | 64 55  | -5.93 | -6.04 | 0.62   | GCCTCTTGCGGGATA | TAG                      |     |
| Information"   | buttor  |          |        |     | 04.00  | -0.00 | -0.04 | 0.02   | OCCICIIOCOODAIA |                          |     |
| mormation      | Dulloi  | I.       |        |     |        |       |       |        |                 |                          |     |
|                | Pr      | rimer In | format | ion |        | Sav   | /e    |        |                 |                          |     |
|                | 2       | ID:2     |        | dim | er(min | imum) | dG=-2 | .01    |                 |                          |     |
|                | label   | 5'pos    | 3'pos  | len | Tm     | 5'dG  | 3'dG  | GCrate | Sequence        |                          |     |
|                | F3      | 62       | 79     | 18  | 60.91  | -4.49 | -6.25 | 0.56   | TGCTAACGCAGTCAG | GCA                      |     |
|                | B3      | 250      | 268    | 19  | 59.11  | -6.85 | -4.56 | 0.53   | GGGTGCGCATAGAAA | TTGC                     |     |
|                | FIP     |          |        | 40  |        |       |       |        | GCAGTACCGGCATAA | CCAAGCC-ATGCGCTCATCGTCAT | CC  |
|                | BIP     |          |        | 39  |        |       |       |        | GCCTCTTGCGGGATA | TCGTCC-GCTAGCAGCACGCCATA | G   |
|                | F2      | 99       | 116    | 18  | 59.08  | -6.97 | -4.76 | 0.56   | ATGCGCTCATCGTCA | TCC                      |     |
|                | F1c     | 149      | 170    | 22  | 65.71  | -4.98 | -5.85 | 0.59   | GCAGTACCGGCATAA | CCAAGCC                  |     |
|                | B2      | 217      | 234    | 18  | 59.71  | -5.23 | -4.07 | 0.61   | GCTAGCAGCACGCCA | TAG                      |     |
|                | B1c     | 174      | 194    | 21  | 64.55  | -5.93 | -6.04 | 0.62   | GCCTCTTGCGGGATA | TCGTCC                   |     |

Figure 1.11 Selected Primer Set

### 2. Primer design for AT-rich sequences

In this section, primers will be designed for an AT rich gene sequence. We will use a portion of a viral gene of 1,140 bp in length and GC content = 34.5%.

Upload the target sequence in the Startup window of the PrimerExplorer.

Enter the target sequence file, and after confirming that "Automatic Judgement" has been selected for the parameter set, click on the "Primer Design" button. Click on the "Detail Settings" button to change to the Expert Mode (Figure not shown).

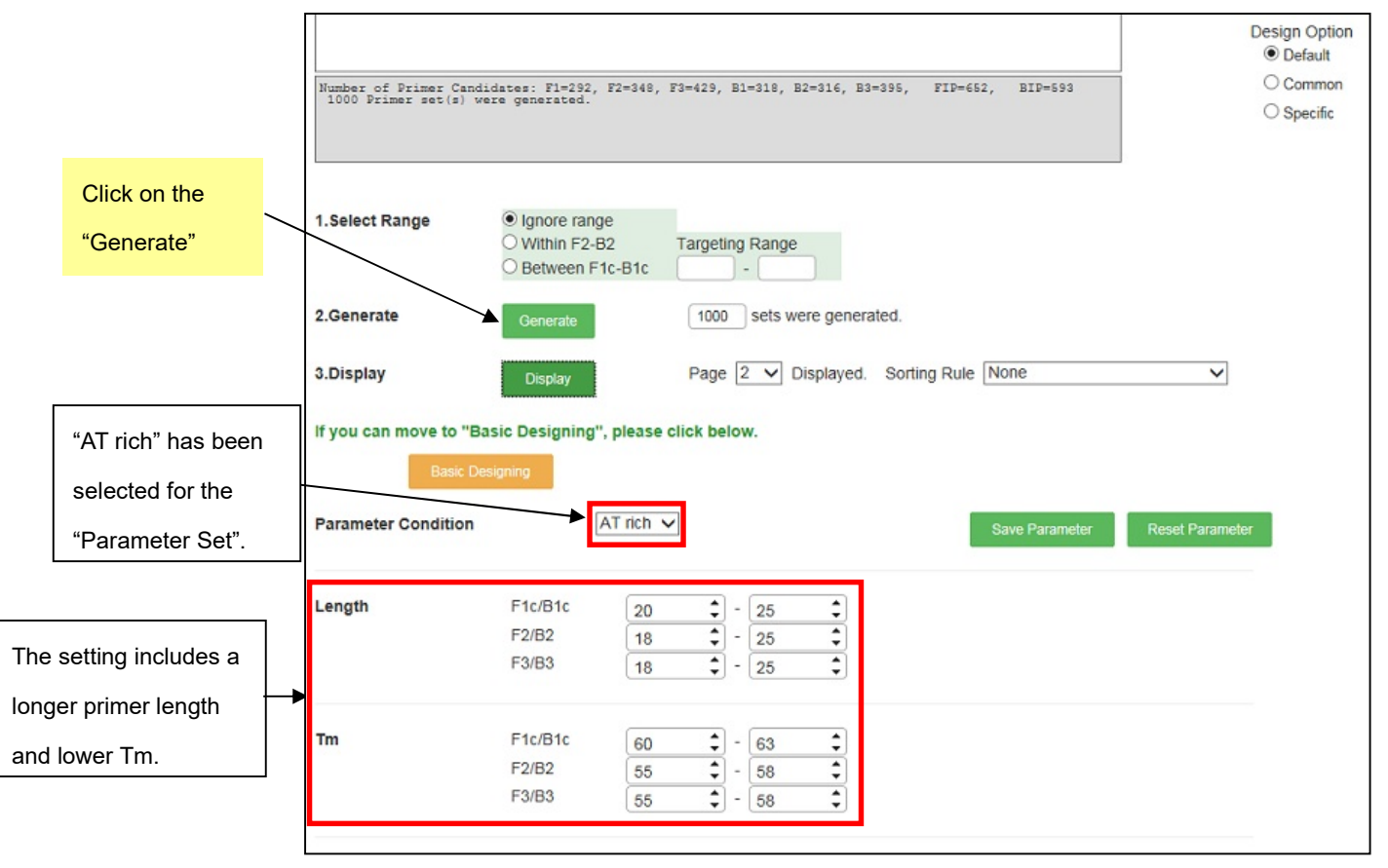

Figure 2.1 Primer Design window

The GC content of the sequence was automatically calculated, and the sequence was determined to be AT rich. Thus, "AT rich" was automatically selected as the "Parameter Set." The setting calls for a longer primer and a lower Tm value (see Figure 2.1).

Next, click on the "Generate" to design the primers. This will result in the design of 1,000 primer candidates (not illustrated). Subsequently, click on the "Display" to display the results of the primer design.

At this point, 147 primer sets have been designed from the 5' end to the 3' end. Additional primer sets from the 148th set have been designed again from the 5' end to the 3' end (see Figure 2.2).

The method described in Chapter 1 (see pp. 18-23) is then followed to compare the primer information, and to select the primer sets. It should be confirmed that at each primer region, the differences in the Tm between F1 and F2 and between B1 and B2 are about 5°C.

| (                    | Confirm              |            | Save L               | ist                                  |                                      |                          |             |                          |            |                          | DesignId 16 | 0412160037               |
|----------------------|----------------------|------------|----------------------|--------------------------------------|--------------------------------------|--------------------------|-------------|--------------------------|------------|--------------------------|-------------|--------------------------|
| Primer s             | et: sortii           | ng r       | ule [None            | 1                                    |                                      |                          |             |                          |            |                          |             |                          |
| Farget DN<br>Complem | A<br>ient)<br>SUS(*) | CTZ<br>gat | ATTAGTAG<br>taatcatc | AATTGATGCC<br>ttaactacgg<br>******** | ACCTTTTCAG<br>tggaaaagtc<br>******** | CTCGCGCCCC<br>gagcgcgggg | AAATGAAAAT  | ATAGCTAAAC<br>tatcgatttg | AGGTTATTGA | CCATTTGCGA<br>ggtaaacgct | AATGTATCTA  | ATGGTCAAAC<br>taccagtttc |
| Primer ID            | dG(dimer)            | 11         |                      | 21                                   | 31                                   | 41                       | 51          | 61                       | 71         | 81                       | 91          | 101                      |
| [1]                  | -1.83                | [1]        | 1                    | TGATGCC                              | ACCTTTTCAG                           | c GCCCC                  | AAATGAAAAI  | ATAGCT                   |            |                          |             | accagttto                |
| [2]                  | -2.32                | Г          |                      |                                      |                                      |                          |             |                          | ATTGA      | CCATTTGC                 |             | tttg                     |
| [3]                  | -2.32                |            | 147 se               | ets of prime                         | ers have be                          | een desiar               | ned from th | e 5' end to              | ATTGA      | CCATTTGC                 |             | ttg                      |
| [4]                  | -2.32                |            |                      |                                      |                                      |                          |             |                          | ATTGA      | CCATTTGC                 |             |                          |
| [5]                  | -1.51                |            | the 3'               | end and ad                           | ditional se                          | ets from th              | e 148th se  | t have bee               | n ATTGA    | CCATTTGCGA               | L           |                          |
| [6]                  | -1.51                |            |                      |                                      |                                      |                          |             |                          | ATTGA      | CCATTTGCGA               | L           |                          |
| [7]                  | -1.51                |            | desigr               | ned again f                          | rom the 5'                           | end to the               | 3' end.     |                          | ATTGA      | CCATTTGCGA               | AAT         |                          |
| [8]                  | -1.69                |            |                      | 0                                    |                                      |                          |             |                          |            | CGA                      | AATGTATCTA  | ATGGTCAAAC               |
| [9]                  | -1.54                |            |                      |                                      |                                      |                          |             | [9]                      | GGTTATTGA  | CCATTIGCGA               | AAT CTA     | ATGGTCAAAC               |
| [10]                 | -1.54                |            |                      |                                      |                                      |                          |             | [10]                     | GGTTATTGA  | CCATTTGCGA               | AAT TA      | ATGGTCAAAC               |
| [11]                 | -1.29                |            |                      |                                      |                                      |                          |             | [11]                     | GGTTATTGA  | CCATTTGCGA               | AAT TA      | ATGGTCAAAC               |
| [12]                 | -1.54                |            |                      |                                      |                                      |                          |             | [12]                     | GGTTATTGA  | CCATTTGCGA               | AAT A       | ATGGTCAAAC               |
| [13]                 | -1.29                |            |                      |                                      |                                      |                          |             | [13]                     | GGTTATTGA  | CCATTIGCGA               | AAT A       | ATGGTCAAAC               |
| [14]                 | -1.54                |            |                      |                                      |                                      |                          |             | [14]                     | GGTTATTGA  | CCATTIGCGA               | TAA         | ATGGTCAAAO               |
| [15]                 | -1.29                |            |                      |                                      |                                      |                          |             | [15]                     | GGTTATTGA  | CCATTIGCGA               | TAA         | ATGGTCAAAC               |
| [16]                 | -1.29                |            |                      |                                      |                                      |                          |             | [16]                     | GGTTATTGA  | CCATTIGCGA               | AAT         | TGGTCAAAO                |
| [17]                 | -1.29                |            |                      |                                      |                                      |                          |             | [17]                     | GGTTATTGA  | CCATTTGCGA               | AAT         | GGTCAAAC                 |
| [18]                 | -2.46                |            |                      |                                      |                                      |                          |             | [18]                     | GGTTATTGA  | CCATTTGCGA               | AAT         | GTCAAAC                  |
| [19]                 | -2.46                |            |                      |                                      |                                      |                          |             | [19]                     | GGTTATTGA  | CCATTTGCGA               | AAT         | TCAAAC                   |

# Figure 2.2 Primer Set List window

# < Note>

For GC rich sequences, the parameter set for GC rich sequences are automatically selected and the primers are designed to cover the entire target sequence.

# 3. Changing the primer design conditions (parameter) (Precautions in primer design)

# 3.1 When too many primer sets are generated

#### a) Adjust the primer GC content.

When the primer GC content is 50 - 60%, favorable amplification performance will be obtained experimentally. Thus, the conditions are adjusted so that the GC content is in this range. Narrowing the permitted range for the GC content will be able to reduce the number of candidates.

b) The differences in the Tm are set to about 5°C for the primers (regions F2 and F1c, regions B2 and B1c).

In the LAMP reaction process, F1 (B1) and F1c (B1c) each self-anneal to form a loop structure, which serves as the starting structure for amplification. To facilitate forming this loop, set F1c (B1c) at a Tm value around 5°C higher than those of the other primers. When less stringent conditions (wider range of Tm's at each primer location) are used to design the primers, primer sets are generated, which consists of the primers with various Tm value. For this reason, the difference in the Tm in each primer region may be 3°C or less. Also, best results are obtained if the Tm's match between regions F2 and B2, regions F1c and B1c, and regions F3 and B3.

#### 3.2 When too few primer sets are generated

If only small number of primer sets is generated for GC rich or AT rich sequences, it is plausible that the primer design conditions for the given target sequence are too stringent. In PrimerExplorer V5, the primer design conditions are automatically selected for GC rich or AT rich sequences, but for some sequences, in spite of these conditions only a few primer sets are generated. In such cases, the range of primer length or the range of Tm should be adjusted.

#### a) For AT rich sequences

For AT rich sequences, the Tm is calculated to be lower than non-AT rich sequences of the same length. For this reason the Tm based on the default primer length may be lower than the lower limit of default Tm value, and prevent primers from being designed. Thus, the primer length should be increased and/ or the Tm should be decreased.

#### b) For GC rich sequences

In contrast, for GC rich sequences, the Tm is calculated to be higher than non-GC rich sequences of the same length. For this reason the Tm calculated from the default primer length may be higher than the default Tm upper limit, and prevent primers from being designed. Thus, the primer length should be decreased and/or the Tm should be increased. Because how the Tm or the length is adjusted would be determined on a case-by-case basis, the length of each primer should be changed by one base at a time and the Tm should be changed 1°C at a time. Once a large number of primers have been generated, then stop the adjustment and select the primers.

# 3.3 Changing and storing the primer design conditions

When designing the primers, the user can change primer design conditions. The primer design conditions can be saved and revised. In this example (Figure 3.1), the Length, Tm, and GC content (%) have been changed. To save the primer design conditions, click on the "Save Parameters" button. As indicated in Figure 3.2, the program will ask how the conditions should be saved. Save the primer design conditions by specifying the file name and location.

|                                   |                       |                                                                                                    | Design Option<br>© Default<br>○ Common<br>○ Specific |
|-----------------------------------|-----------------------|----------------------------------------------------------------------------------------------------|------------------------------------------------------|
|                                   | 1.Select Range        | Ignore range     Within F2-B2     Targeting Range     Between F1c-B1c     -                                   |                                                      |
|                                   | 2.Generate            | Generate sets were generated.                                                                                 |                                                      |
|                                   | 3.Display             | Display Page 1 V Displayed. Sorting Rule None V                                                               |                                                      |
|                                   | If you can move to "B | asic Designing", please click below.                                                                          | Click on the "Save                                   |
|                                   | Parameter Condition   | AT rich V Save Parameter Reset Param                                                                          | Parameters" button.                                  |
| Red indicated the Length, Tm, and | Length                | F1c/B1c19 $25$ F2/B217 $25$ F3/B317 $25$ $25$ $25$                                                            |                                                      |
| GC content (%) that were changed. | Tm                    | F164B1c     63 <ul> <li>66</li> <li>66</li> <li>58</li> <li>61</li> <li>58</li> <li>61</li> <li>61</li> </ul> |                                                      |
|                                   | GC rate(%)            | 50 - 60                                                                                                    |                                                      |

Figure 3.1 Changing the primer design conditions (Primer Design window)

### 3.4 Using the saved primer design conditions for the primer designing

Upload the target sequence in the startup window of the PrimerExplorer. Next, check on "User Assignment" in the parameter set and click on the "Browse" button to select the parameter file containing the primer design conditions. Click on the "Primer Design" button.

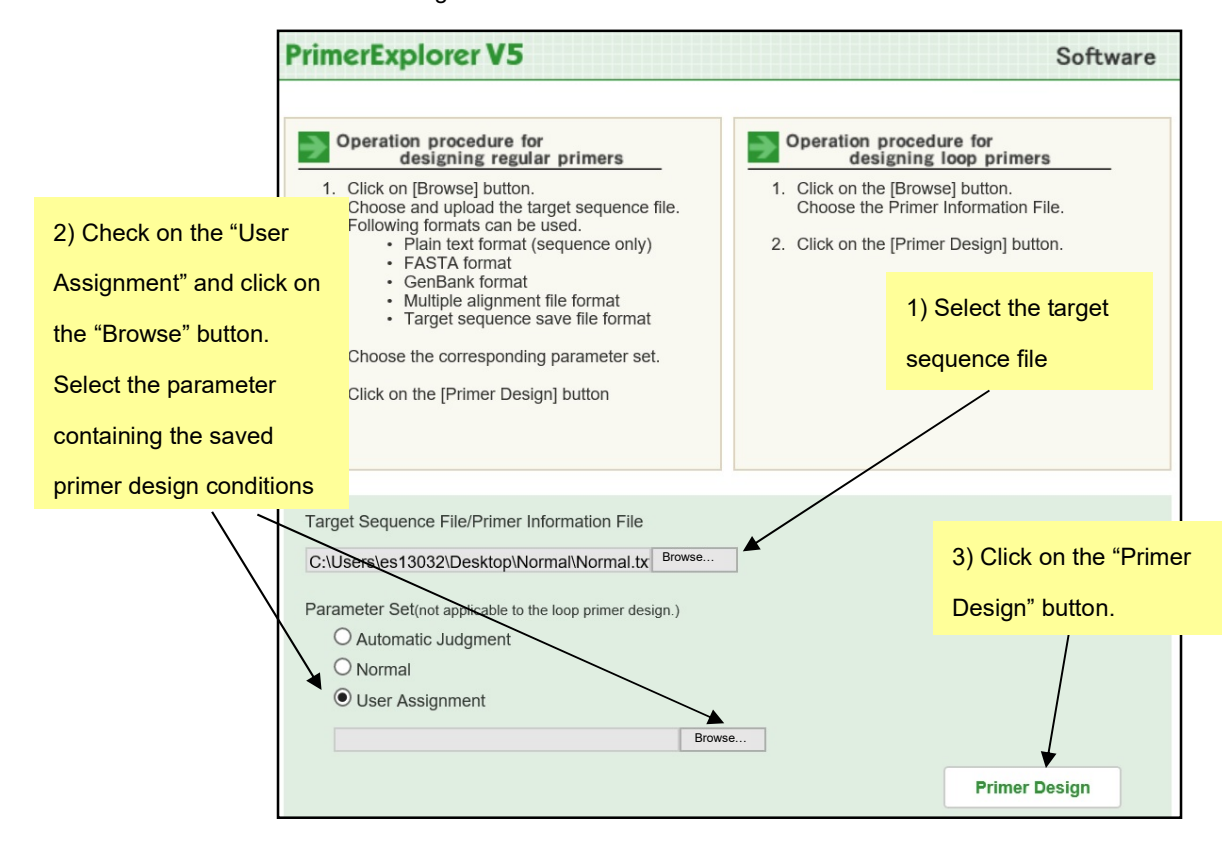

Figure 3.2 PrimerExplorer Ver. 5 startup window

The primer design window (Figure 3.4) will display the previously saved (Figure 3.2) primer design conditions. Here, the "Parameter Set" is displayed as "Custom."

Next, click on the "Generate" button to design the primers. The primers are selected using the procedures described in Section 1 (see p.13 - 18).

|                    |                        |                                             |                                                                                                    |                   | Design Option   |
|--------------------|------------------------|---------------------------------------------|----------------------------------------------------------------------------------------------------|-------------------|-----------------|
|                    |                        |                                             |                                                                                                    |                   | O Common        |
|                    |                        |                                             |                                                                                                    |                   | ⊖ Specific      |
|                    |                        |                                             |                                                                                                    |                   |                 |
|                    | 1.Select Range         | Ignore range  Within F2-B2  Between F1c-B1c | Targeting Range                                                                                          |                   |                 |
|                    | 2.Generate             | Generate                                    | sets were gener                                                                                          | ated.             |                 |
|                    | 3.Display              | Display                                     | Page 1 V Displayed.                                                                                      | Sorting Rule None | ~               |
| "Custom" has been  | If you can move to "Ba | sic Designing", please c                    | lick below.                                                                                              |                   |                 |
| selected as the    | Basic Des              | signing                                     |                                                                                                    |                   |                 |
| "Parameter Set".   | Parameter Condition    | Custom ~                                    | ]                                                                                                    | Save Parameter    | Reset Parameter |
| Proviously sayed   | Length                 | F1c/B1c 19<br>F2/B2 17                      | <ul> <li>              25             ↓      </li> <li>             25             ↓         </li> </ul> |                   |                 |
| Fieviously saveu   |                        | F3/B3 17                                    | <b>‡</b> - 25 <b>‡</b>                                                                                   |                   |                 |
| primer design      |                        |                                             |                                                                                                    |                   |                 |
| conditions will be | Tm                     | F1c/B1c 63<br>F2/B2 58                      | <ul> <li> <ul> <li>66</li> <li>66</li> <li>61</li> </ul> </li> </ul>                                     |                   |                 |
| displayed.         |                        | F3/B3 58                                    | \$ - 61 \$                                                                                               |                   |                 |
|                    | GC rate(%)             | 50 - 60                                     |                                                                                                    |                   |                 |

Figure 3.4 Primer design window

Even if a "User specified" parameter of "Custom" has been selected, it is possible to switch to other primer design conditions (Normal, AT rich, GC rich). To do this, select another desired primer design conditions in the pull-down menu in "Parameter Set" prior to designing the primers. (See Figure 3.5)

|                                         | 1.Select Range         | Ignore range     Within F2-B2     Between F1c-B1c | Targeting Range                                                                                                    |
|-----------------------------------------|------------------------|---------------------------------------------------|----------------------------------------------------------------------------------------------------|
|                                         | 2.Generate             | Generate                                          | sets were generated.                                                                                                    |
|                                         | 3.Display              | Display                                           | Page 1 V Displayed. Sorting Rule None V                                                                                                    |
|                                         | If you can move to "Ba | sic Designing", please                            | click below.                                                                                                    |
|                                         | Basic Des              | Normal<br>AT rich<br>GC rich<br>Custom            | Save Parameter Reset Parameter                                                                                                    |
|                                         | Length                 | F1c/B1c 19                                        | • - 25 •                                                                                                    |
| Select another pri<br>design conditions | imer<br>in             | F2/B2 17<br>F3/B3 17                              | $\begin{array}{c} \textcircled{\bullet} \\ \hline \hline \hline \hline \hline \hline \hline \hline \hline \hline \hline \hline \hline \hline \hline \hline \hline \hline $ |
| the pull-down me                        | nu.<br>                | F1c/B1c 63<br>F2/B2 58<br>F3/B3 58                | $\begin{array}{c} \bullet \\ \bullet \\ \bullet \\ \bullet \\ \bullet \\ \bullet \\ \bullet \\ \bullet \\ \bullet \\ \bullet $                                             |
|                                         | GC rate(%)             | 50 - 60                                           |                                                                                                    |

Figure 3.5 Changing the parameters

# 4. Designing primers with specified primer locations

# 4.1 Specifying the primer locations in the target sequence

Primer can be designed for a specified primer location if the region is known to be easily amplified by PCR, or if the region to be amplified is pre-determined, or if it is desired to use the primers or primer locations used in PCR.

As in Figure 4.1, specify the primer location by clicking on the "primer location" button. The Figure shows that the "F2" button is clicked, and as in Figure 4.2, the region specified as the location F2 will be displayed.

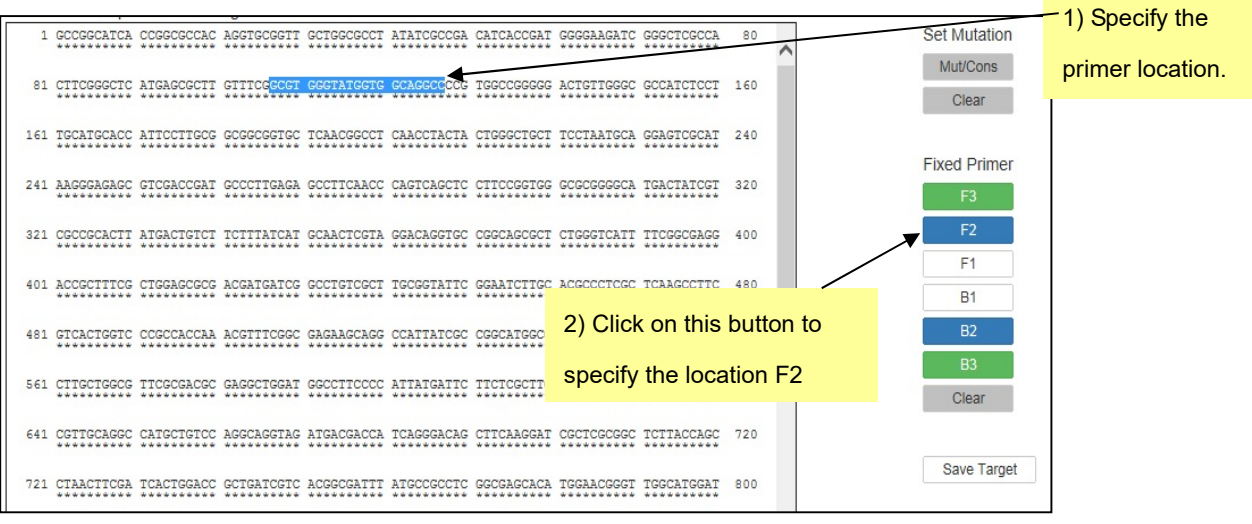

Figure 4.1 Primer design window

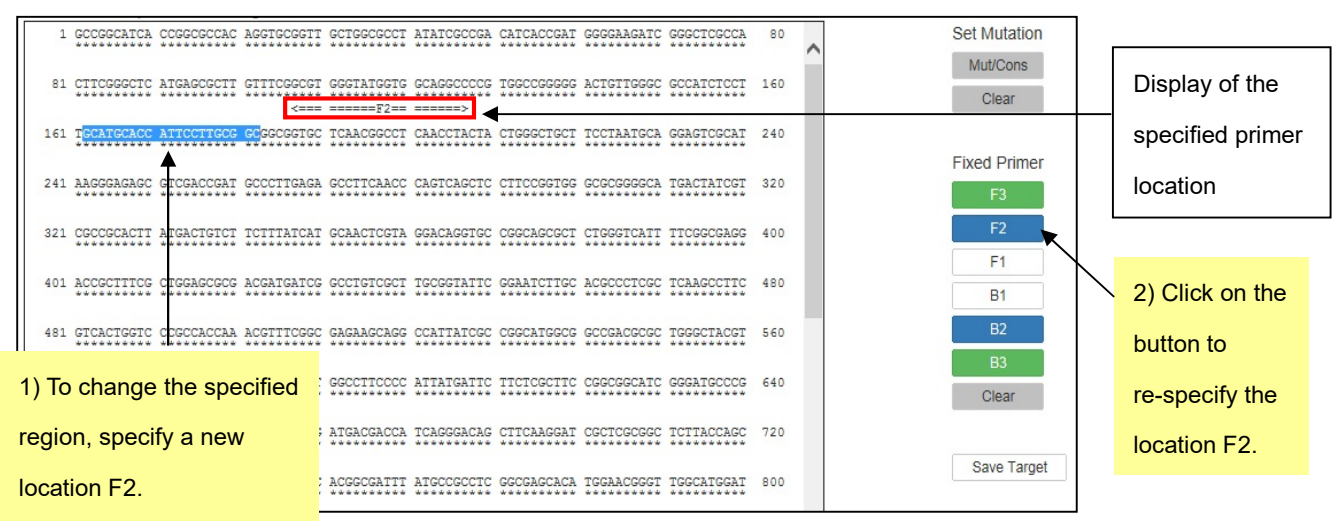

Figure 4.2 Window after specifying the primer location

To change the location F2 to some other location, specify another location as shown in Figure 4.2, and click on the "F2" button again. As shown in Figure 4.3, the new location is now specified as the location F2.

The locations can be changed as above. To delete the information at this primer location, click on the "Clear" button to delete.

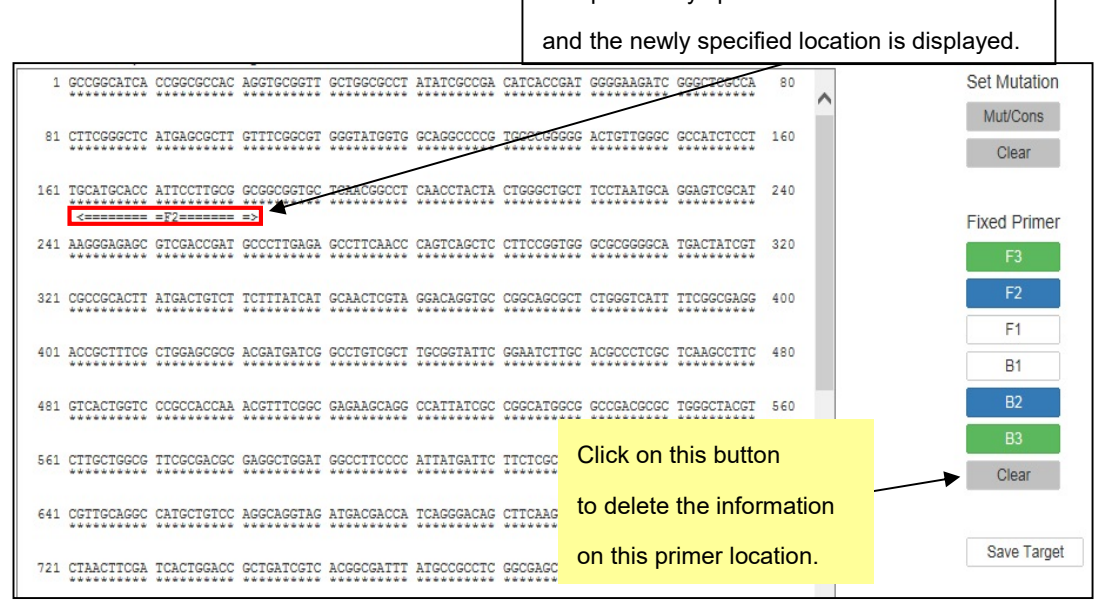

Figure 4.3 Primer design window

### 4.2 Specify the primer location to be designated for primer design

Now we design primers in which the primer location has been pre-specified. Here, as indicated in Figure 4.4, the location F3 has been pre-specified prior to the primer design. Specify the primer location by clicking on the "F3" button, and once the specified location has been displayed, then click on the "Generate" button to design the primers. (See Figures 4.4, 4.5)

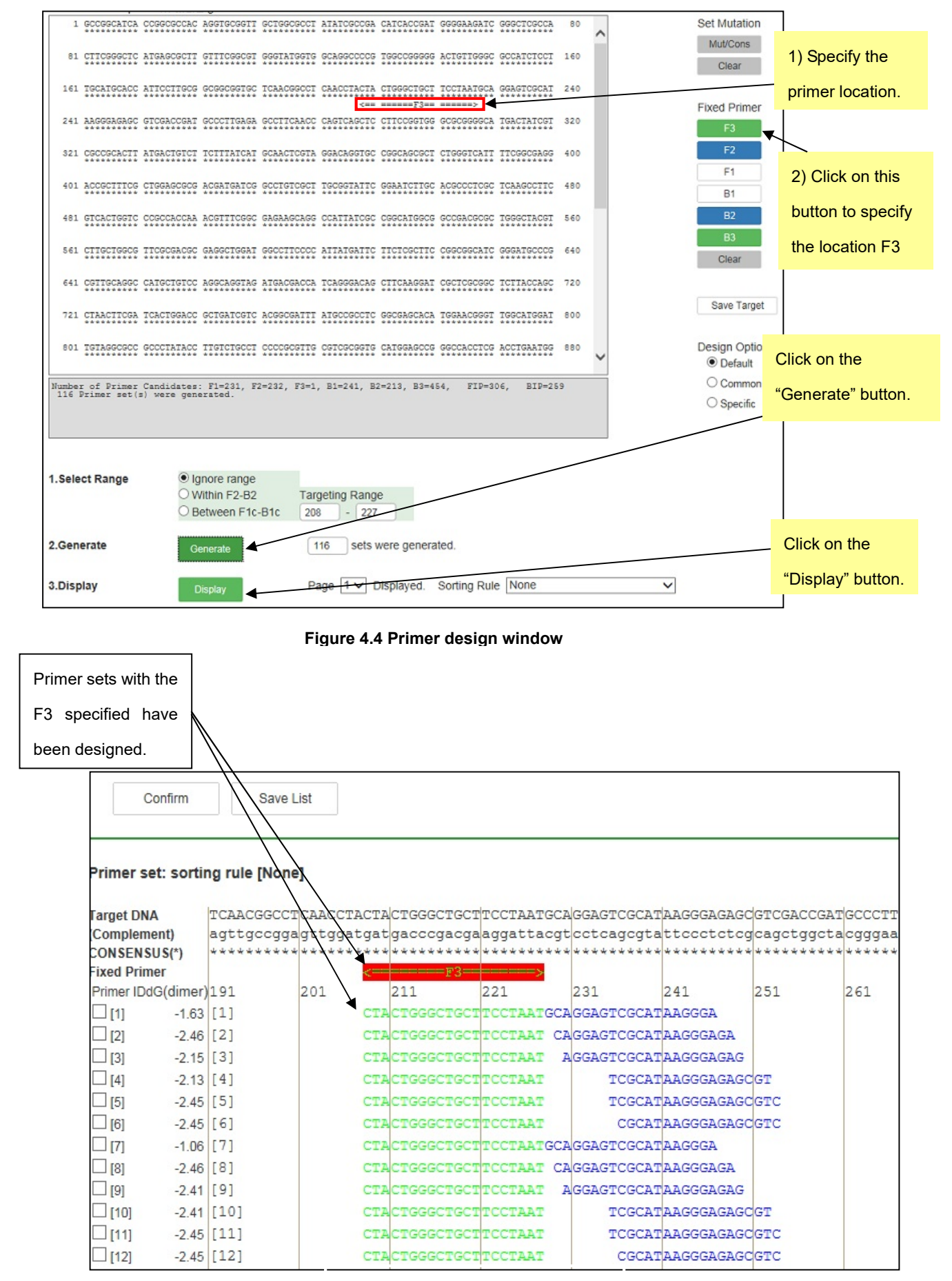

Figure 4.5 Primer Set List window

# 5. Loop primer design

# 5.1 Uploading the primer information file

Return to the PrimerExplorer startup window and re-load the previously saved "primer information file". Click on the "Browse" button to select the file, and then click on the "Primer Design" button. (See Figure 5.1)

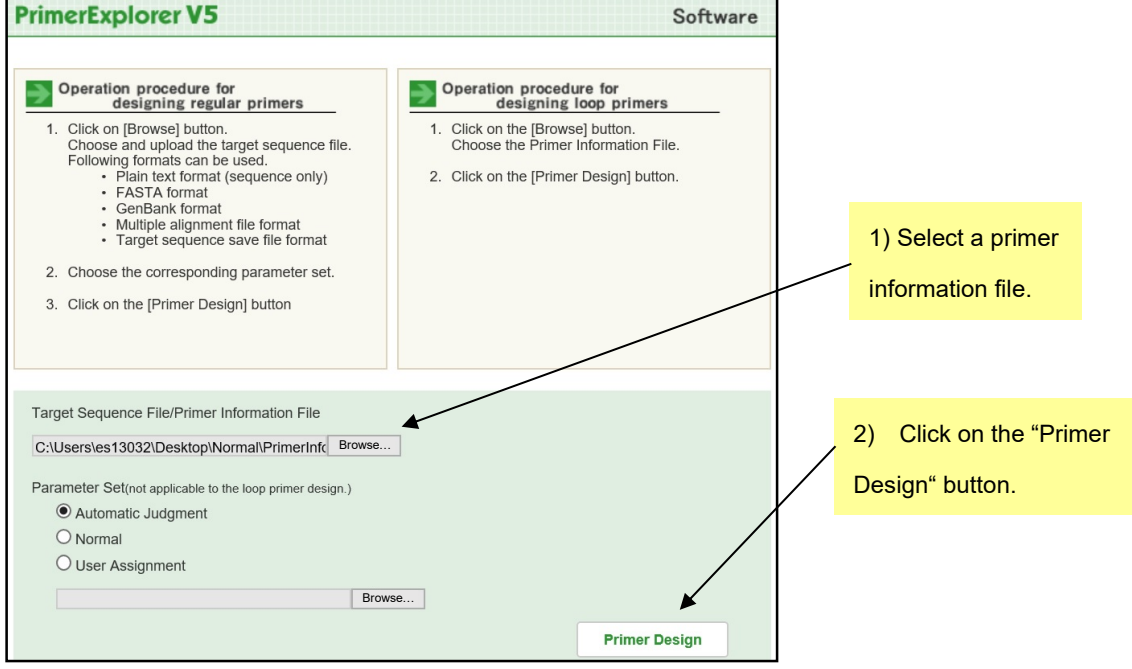

Figure 5.1 PrimerExplorer V5 startup window

### 5.2 Designing loop primers

After uploading the primer data file, the loop primer design window will be displayed as shown in Figure 5.2 on the next page. Keep the parameters as default and click on the "Generate" button.

| 1     | TICTCATGIT             | TGACAGCITA   | TCATCGATAA              | GCTTTAATGC   | GGTAGTITAT | CACAGTTAAA  | TIGCTARCGC  | AGICAGGCAC           | 80  | ~ | ]             |         |
|-------|------------------------|--------------|-------------------------|--------------|------------|-------------|-------------|----------------------|-----|---|---------------|---------|
| 81    | CGIGIATGAA             | ATCTARCART   | GCGCTCATCG              | TCATCCICGG   | CACCGTCACC | CIGGAIGCIG  | TAGGCATAGG  | CTIGGTIAIG           | 160 |   |               |         |
| 161   | CCGGTACTGC<br>F3=====> | CGGGCCTCTT   | GCGGGGATATC             | GICCATICCG   | ACAGCATCGC | CAGTCACTAT  | GGCGTGCTGC  | TAGCGCTATA           | 240 |   |               |         |
| 241   | TGCGTTGATG             | CAATTICIAT   | GCGCACCCGT              | TCTCGGAGCA   | CIGICCGACC | GCTTTGGCCG  | CCGCCCAGTC  | CTGCTCGCTT<br><====B | 320 |   |               |         |
| 321   | CGCTACTIGG             | AGCCACTATC   | GACTACGCGA<br>=B3====== | TCATGGCGAC   | CACACCCGTC | CIGIGGAICC  | TCIACGCCGG  | ACGCATCGIG           | 400 |   |               |         |
| 401   | GCCGGCATCA             | CCGGCGCCAC   | AGGIGCGGIT              | GCTGGCGCCT   | ATATCGCCGA | CATCACCGAT  | GGGGAAGATC  | GGGCTCGCCA           | 480 |   |               |         |
| 481   | CIICGGGCIC             | ATGAGCGCTT   | GITICGGCGI              | GGGTATGGTG   | GCAGGCCCCG | TGGCCGGGGG  | ACIGTIGGGC  | GCCATCTCCT           | 560 |   |               |         |
| 561   | TGCATGCACC             | ATICCITGCG   | GCGGCGGTGC              | TCAACGGCCT   | CAACCTACTA | CIGGGCIGCI  | TCCTAATGCA  | GGAGTCGCAT           | 640 |   |               |         |
| 641   | AAGGGAGAGC             | GTCGACCGAT   | GCCCTTGAGA              | GCCTTCARCC   | CAGTCAGCTC | CTTCCGGTGG  | GCGCGGGGGCA | TGACTAICGT           | 720 |   |               |         |
| 721   | CGCCGCACIT             | ATGACIGICT   | TCTTTATCAT              | GCAACTCGTA   | GGACAGGIGC | CGGCAGCGCT  | CTGGGICATT  | TTCGGCGAGG           | 800 |   | Click on the  |         |
| 801   | ACCOCITICG             | CIGGAGCGCG   | ACGATGATCG              | GCCIGTCGCI   | TGCGGTATTC | GGAATCTTGC  | ACGCCCTCGC  | TCAAGCCTTC           | 880 | ~ | "Generate" bu | tton    |
|       |                        |              |                         |              |            |             |             |                      |     |   | without chang | ing the |
| .Gen  | erate                  | G            | enerate                 |              | sets       | were genera | ited.       |                      |     |   | parameters.   |         |
| .Disp | lay                    |              | Display                 | Pa           | age 1 🗸 [  | )isplayed.  |             |                      |     |   |               |         |
| f you | can have n             | nore detail  | settings, ple           | ease click b | elow.      |             |             |                      |     |   |               |         |
|       | Deta                   | ail Settings |                         |              |            |             |             |                      |     |   |               |         |

Figure 5.2 Loop primer design window

A total of 24 sets of primer will be generated. Click on the "Display" button to display the Primer Set List (See Figure 5.3)

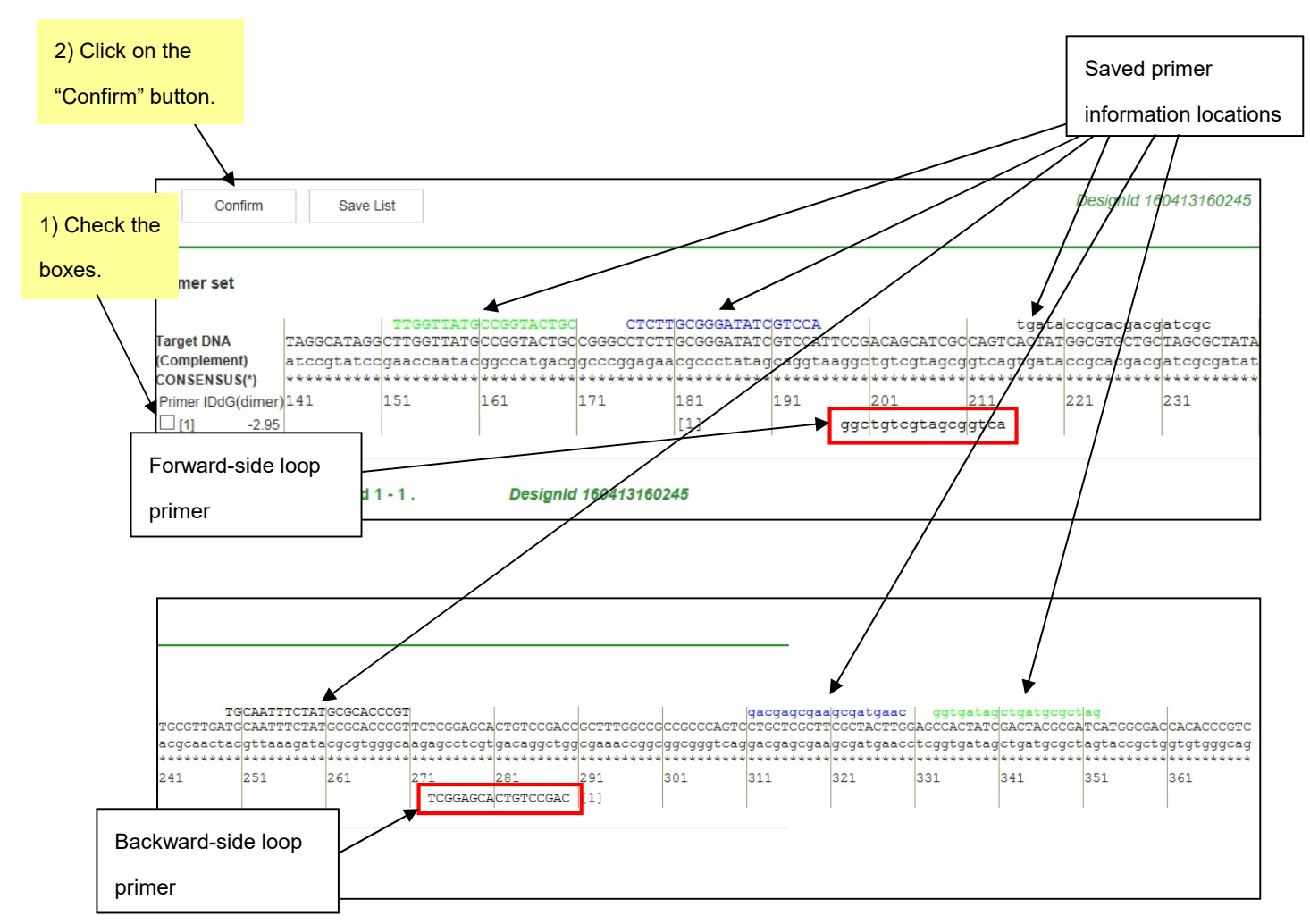

Figure 5.3 Loop primer design window (after primer design)

Figure 5.3 shows the results as a Primer Set List. At the top is the location of the saved primer information, underneath is the target sequence, and at the bottom are the loop primers. To examine the detailed information regarding these loop primer sets, check the boxes to the left of primer sets, then click on the "Confirm" to open the Primer Set Details window.

# 5.3 Detailed information on the loop primer sets

The Primer Set Details window (Figure 5.4) shows the detailed information regarding the loop primer sets previously selected.

|       |       | _     |     |        |       |       |        |                   |
|-------|-------|-------|-----|--------|-------|-------|--------|-------------------|
| S     | ave   |       |     |        |       |       |        |                   |
| 1     | ID:1  |       | dim | er(min | imum) | dG=-2 | .95    |                   |
| label | 5'pos | 3'pos | len | Tm     | 5'dG  | 3'dG  | GCrate | Sequence          |
| LF    | 198   | 214   | 17  | 61.27  | -6.24 | -6.19 | 0.65   | ACTGGCGATGCTGTCGG |
| LB    | 273   | 289   | 17  | 60.10  | -5.88 | -6.04 | 0.65   | TCGGAGCACTGTCCGAC |
|       |       |       |     |        |       |       |        |                   |

# Figure 5.4 Primer Set Details window

After more than one loop primer set has been designed, follow the method described in Chapter 1 (see pp. 17-27) to select a primer set.